## How do I book a VR booth on ORB?

Using the ORB can be a little perplexing, so here's some quick instructions to book onto a workshop...

- First you need to login to ORB. If you can't login please contact UAL IT by dialing 0207 514 9898 during office hours or 9898 from any of the phones in UAL.
- 2. Select "Make Bookings" in from the middle of the screen.

| () () ( | i orb.arts.ac.uk ċ<br>Hello Test           |  |
|----------------------------------------------------------------------------------------------------|--------------------------------------------|--|
| ō<br>Menu                                                                                                    | Booking Overview                           |  |
|                                                                                                    | 0                                          |  |
|                                                                                                    | H<br>Make Bookings Notifications Workshops |  |
| 8                                                                                                    | My Bookings My Payments                    |  |
| Test                                                                                                    |                                            |  |

3. Click the collect date field.

| ••• <>                                | iii orb.arts.ac.uk         | Ċ        |
|---------------------------------------|----------------------------|----------|
| A A A A A A A A A A A A A A A A A A A | Please select a time       | duration |
| o—                                    | Collection Wed 13 Feb 2019 | 09:00    |
| 0 Menu                                | Return Wed 13 Feb 2019     | 17:00    |
| (L)                                   | Search Assets              |          |
| Times                                 | Reset                      |          |
| Q                                     |                            |          |
| Search                                |                            |          |
|                                       |                            |          |
|                                       |                            |          |
|                                       |                            |          |
| 0                                     |                            |          |
| Test                                  |                            |          |
| (                                     |                            |          |

4. Select the date and time you want to book from, noting the opening hours of the department on our homepage, then click "Done".

|          | Collect | ion | V  | Ved 13 F | -eb 201 | 9  |    | 09:00  |
|----------|---------|-----|----|----------|---------|----|----|--------|
|          |         |     |    | Feb 20   | 19      |    | >  | C      |
| v        | Veek    | Mo  | Tu | We       | Th      | Fr | Sa | Su     |
|          | 28      |     | 6  | e        | 7       | 1  | 2  | 10     |
|          | 30      | 11  | 12 | 13       | 14      | 0  | 9  | 17     |
|          | 31      | 18  | 19 | 20       | 21      | 22 | 23 | 24     |
|          | 32      | 25  | 26 | 27       | 28      |    |    |        |
|          | 1.00    |     |    |          |         |    |    | ~ /    |
| <u> </u> | 1:00    |     |    |          |         |    |    | $\sim$ |
| 2        |         |     |    | Do       | ne      |    |    |        |
|          | Return  |     | v  | Ved 13 F | -eb 201 | 9  |    | 17:00  |
|          | lotarri |     |    | 100 101  | 00201   | 0  |    | 17.00  |
| C        |         |     |    | Search   | Assets  |    |    |        |
|          |         |     |    |          |         |    |    |        |
| (        |         |     |    | Re       | set     |    |    |        |

5. Repeat this process for the return date when you want to booking to end and click "Done".

| hboard |   | Plea        | ase  | sele | ect a    | a tim   | ne d    | lura    | tion      |
|--------|---|-------------|------|------|----------|---------|---------|---------|-----------|
| _      |   | Collec      | tion | V    | Ved 20 F | Feb 201 | 9       |         | 11:00     |
|        |   | Return      | 1    | v    | Ved 20 F | Feb 201 | 9       |         | 11:30     |
|        | 1 | K           |      |      | Feb 20   | 19      |         | >       | C         |
|        |   | Week<br>28  | Mo   | Tu   | We       | Th      | Fr<br>1 | Sa<br>2 | Su<br>3   |
|        |   | 29          | 4    | 5    | 6        | 7       | 8       | 9       | 10        |
|        |   | 30          | 11   | 12   | 13       | 14      | 15      | 16      | 17        |
|        |   | 31          | 18   | 19   | 20       | 21      | 22      | 23      | 24        |
|        |   | 17:00       | 20   | 20   | 21       | 28      |         |         |           |
|        | _ | -17.00      |      |      |          |         |         |         |           |
|        | 2 |             |      |      | Do       | ne      |         |         |           |
|        |   | $\subset$   |      |      | Search   | Assets  |         |         | $\supset$ |
|        |   | _           |      |      |          |         |         |         |           |
|        |   | $\subseteq$ |      |      | Re       | set     |         |         |           |
|        |   |             |      |      |          |         |         |         |           |

6. Click "Search Assets".

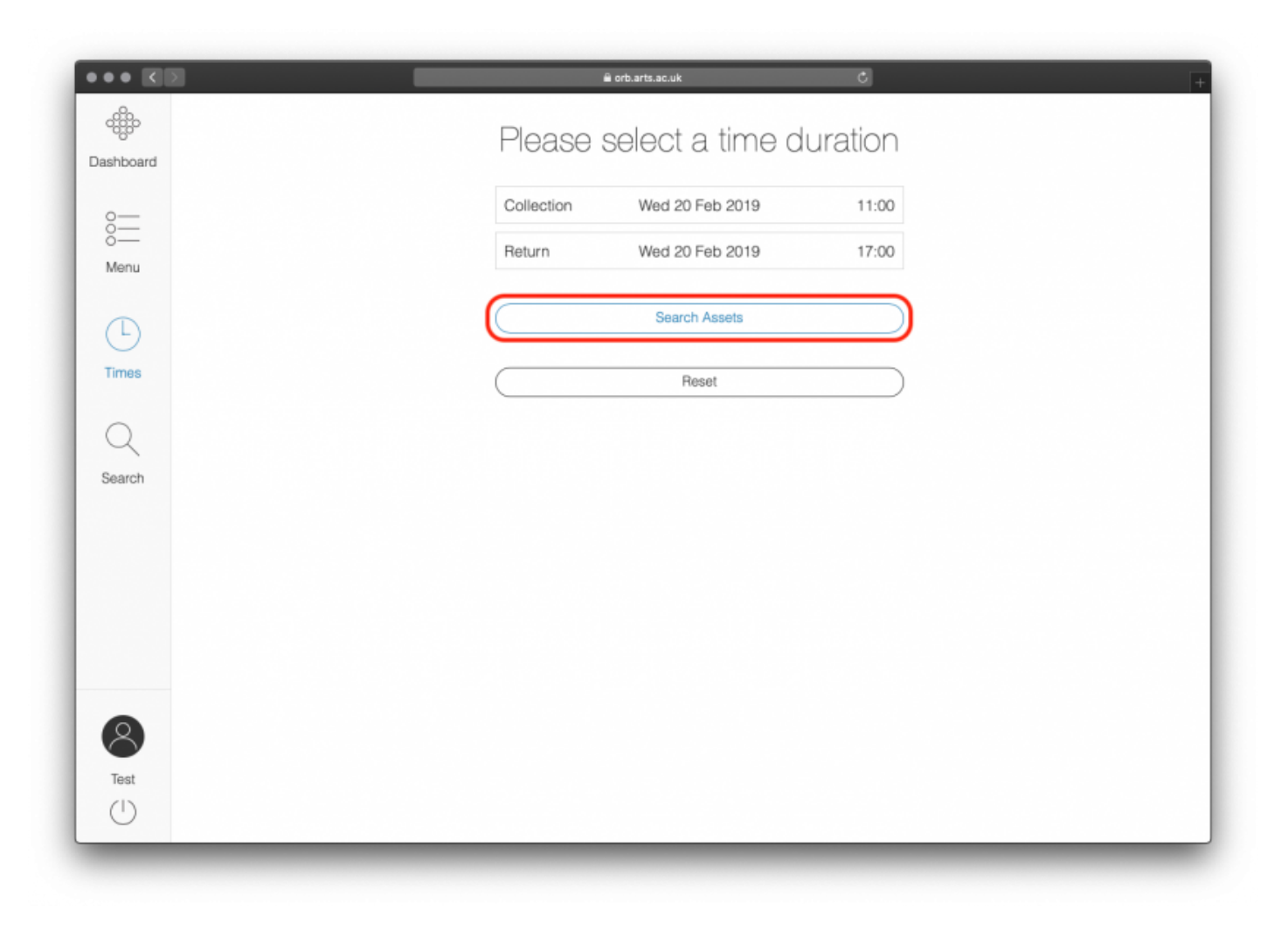

7. Type "VR" (or what ever you are looking for) in the search field, then click "Book" next to the booth you want to book.

| ••• 🔇                | 1    | _          | 🗎 orb.arts.ac.uk | c | + |
|----------------------|------|------------|------------------|---|---|
| 00000<br>Dashboard   | ् vr |            |                  |   |   |
| 0<br>0<br>Menu       |      | VR Booth 1 | ()<br>Book       |   |   |
| Times<br>Q<br>Search |      | VR Booth 2 | (j)<br>Book      |   |   |
|                      |      | VR Booth 3 | (j)<br>Book      |   |   |
| Test                 |      |            |                  |   | _ |

If the room has a red line on the left edge, it means the book is not available at the times requested, if this is during the normal opening times it may be booked by someone else, contact staff if you have trouble booking.

8. Slide the toggle to confirm you've read and agree to the terms and conditions.

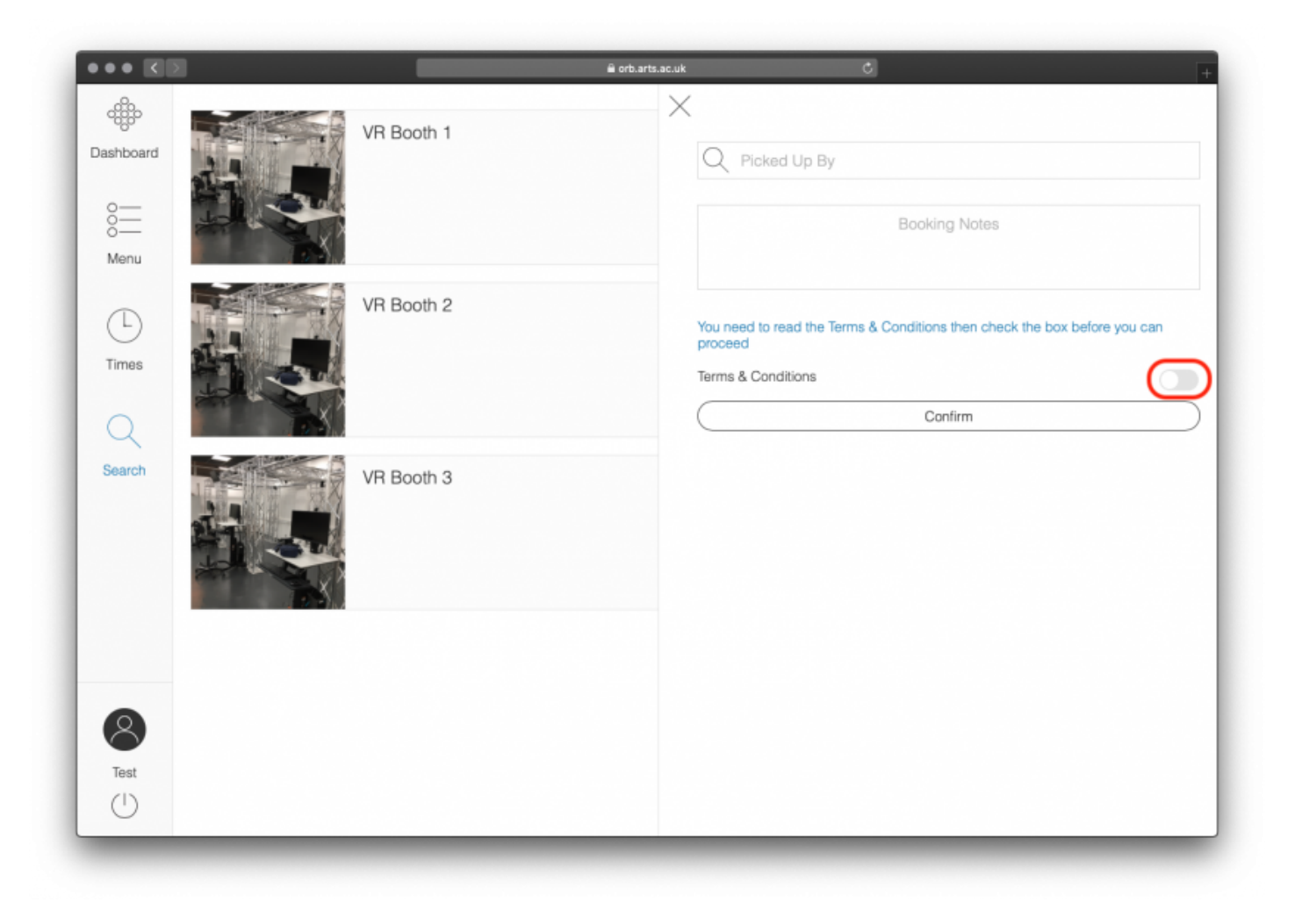

9. Click "Confirm" and you're done, the book is booked (you'll see a green strip down the left edge of the image.

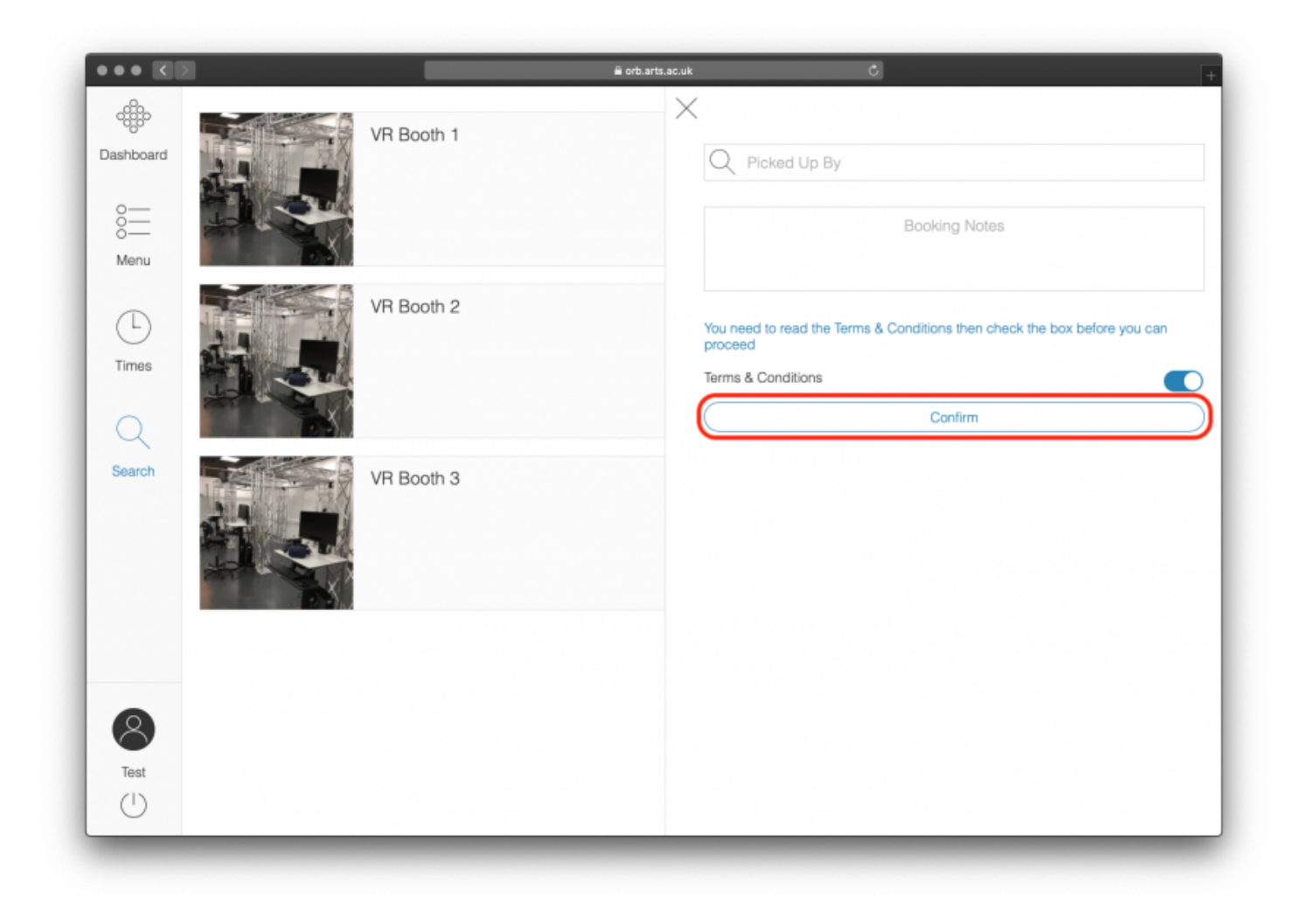

Please email if you have any troubles with signing up, you can find our contact details on the home page.

Revision #2 Created 13 February 2019 10:50:22 by Tom Lynch Updated 27 February 2019 18:48:10 by Tom Lynch